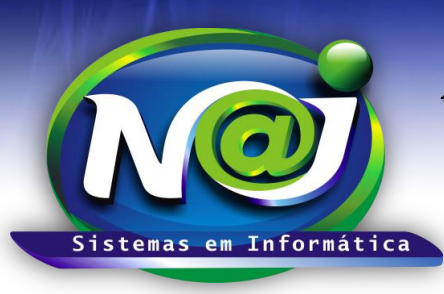

**Blumenau - SC** Fones: 47-3323-3167 – 47-8425-8111 47-3557-1611 – 47-8425-8117 E-mails: fernando@najsistemas.com.br nelson@najsistemas.com.br

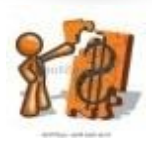

CONTROLE FINANCEIRO INTERMEDIÁRIO NO SISTEMA NAJ

(CONTROLES ADICIONAIS NO FINANCEIRO BÁSICO NO SISTEMA NAJ)

<u>1ª – PARTE</u>

| Controle de Contas <u>Rateio da conta</u> <u>O Documentos anexos à conta</u> <u>O Documentos anexos à conta</u> <u>O Documentos anexos à conta</u> <u>O Sair</u> |                                                                                                    |  |  |  |
|----------------------------------------------------------------------------------------------------|----------------------------------------------------------------------------------------------------|--|--|--|
| Principal / Controle de Co                                                                                                    | ntas                                                                                                    |  |  |  |
| Código                                                                                                    | 131       Image: Tipo da Conta: Image: A Pagar Image: A Receber       Valores Abertos:       0,00 ()         Valores Liguidados:       0,00 () |  |  |  |
| Divisao                                                                                                    | *Selecione a divisão* Valores Cancelados: 0,00 🥝                                                                                               |  |  |  |
| Cód. Processo                                                                                                    |                                                                                                    |  |  |  |
| Centro Custo                                                                                                    |                                                                                                    |  |  |  |
| Representante                                                                                                    |                                                                                                    |  |  |  |
| Cliente/Fornecedor                                                                                                    |                                                                                                    |  |  |  |
| Parte Contrária                                                                                                    |                                                                                                    |  |  |  |
| Pagador                                                                                                    | * Selecione *                                                                                                    |  |  |  |
| Forma Pagamento                                                                                                    |                                                                                                    |  |  |  |
| Espécie Pagamento                                                                                                    |                                                                                                    |  |  |  |
| Natureza Financeira                                                                                                    |                                                                                                    |  |  |  |
| Data da Conta                                                                                                    | 04/08/2015 Valor Total Documento                                                                                                    |  |  |  |
| Descrição                                                                                                    |                                                                                                    |  |  |  |
|                                                                                                    |                                                                                                    |  |  |  |
|                                                                                                    |                                                                                                    |  |  |  |
|                                                                                                    | Gravar Limpar Excluir Sair                                                                                                    |  |  |  |

Botão Rateio da Conta: 1º - Criar a conta a Pagar ou Receber com suas respectivas parcelas. 2º - Depois de criado a conta, clique no botão Rateio da Conta para inserir a Pessoa ou as Pessoas, percentual ou valor de participação nos valores das parcelas da conta. Para o sistema fazer o rateio da conta, a conta deve ser criada no mínimo com uma parcela.

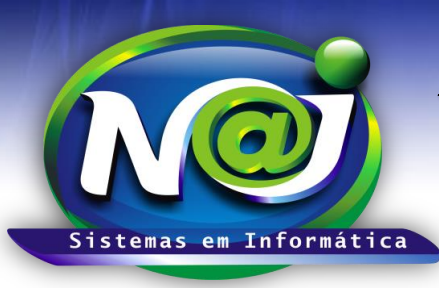

Blumenau - SC

Fones: 47-3323-3167 – 47-8425-8111 47-3557-1611 – 47-8425-8117 E-mails: fernando@najsistemas.com.br nelson@najsistemas.com.br

<u> 2ª – PARTE</u>

| Rateio de Comissões da Conta 🛛 😑 <u>Sair</u> 🥝 <u>Desfazer Rateio</u> |          |            |                 |  |
|-----------------------------------------------------------------------|----------|------------|-----------------|--|
| ontrole de Contas / Rateio de Comissões                               |          |            |                 |  |
| Pessoa 📑 🔍                                                            |          |            |                 |  |
| Base (%) Base (R\$)                                                   |          |            |                 |  |
| Gravar Limpar                                                         | Excluir  | Sair       |                 |  |
| .: Membros Participantes do Rateio :.                                 |          |            |                 |  |
| Nome da Pessoa                                                        | Base (%) | Base (R\$) | Valor Liquidado |  |

- **Campo Pessoa:** Insira a Pessoa ou Pessoas que terão participações nos valores das parcelas da conta. Utilize o botão da Lupa para pesquisar a pessoa, caso não encontre, utilize o botão (+) para cadastrar.
- Campo base (%): Insira o percentual de participação de cada parcela da conta.
- Campo base R\$: Insira ao valor de participação de cada parcela da conta.
- Botão Gravar: Utilize para gravar o rateio da conta.
- Botão Limpar: Utilize para criar um novo rateio.
- Botão Excluir: Utilize para excluir o rateio.
- Botão Sair: Utilize para sair do cadastro de rateio.
- Botão Desfazer Rateio: Utilize para desfazer o rateio, caso for necessário.

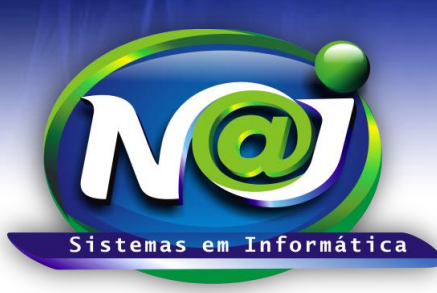

Blumenau - SC

Fones: 47-3323-3167 – 47-8425-8111 47-3557-1611 – 47-8425-8117 E-mails: fernando@najsistemas.com.br nelson@najsistemas.com.br

#### <u> 3ª – PARTE</u>

| Código              | 132 # C Tipo da Conta: A Pagar A Receber Valores Abertos: 10,00 0 Valores Liquidados: 0,00 0 |                         |
|---------------------|----------------------------------------------------------------------------------------------|-------------------------|
| Divisao             | DEMONSTRAÇÃO Valores Cancelados: 0,00 🥥                                                      |                         |
| Cód. Processo       |                                                                                              |                         |
| Centro Custo        |                                                                                              |                         |
| Representante       |                                                                                              |                         |
| Cliente/Fornecedor  | 1 🛃 🔍 CLIENTE MODELO                                                                         |                         |
| Parte Contrária     |                                                                                              |                         |
| Pagador             | * Selecione *                                                                                |                         |
| Forma Pagamento     | 1 📮 🔍 1X                                                                                     |                         |
| Espécie Pagamento   | 0 違 🔍 Nenhuma                                                                                |                         |
| Natureza Financeira | 15 🔓 🔍 DESPESAS - RATEIO DE RECEITAS                                                         |                         |
| Data da Conta       | 01/02/2001 Valor Total 10,00 Documento                                                       |                         |
| Descrição           | REF. RATEIO: 10,00% - RECEBIMENTO DA CONTA: 131 - CLIENTE MODELO                             |                         |
|                     | Gravar Limpar Excluir Sair                                                                   |                         |
| .: Parcelas da Cor  | ta :.                                                                                        |                         |
| Parcela 001 Dt.V    | encimento 01/02/2001 VIr.Parcela 10,00 Documento S Gravar                                    |                         |
| Parc. Dt.Vencime    | nto VIr.Parcela Dt.Baixa Dt.Conciliação VIr.Pagamento Situação Documento Pagamentos          | S Baixar                |
| 001 01/02/2007      | 10,00 0,00 Vencida - <u>Selecionar</u>                                                       | 🕏 Estorno Baixa         |
|                     |                                                                                              | Ø <u>Cancelar</u>       |
|                     |                                                                                              | 💐 Estornar Cancelamento |
|                     |                                                                                              | Emissão de Recibo       |
|                     |                                                                                              | Emissão de Boleto       |
|                     |                                                                                              | Copiar Parcelas         |

- No momento da baixa da parcela conta principal que foi cadastrado o rateio, o sistema cria uma conta automática a Receber ou a Pagar, com base no percentual ou valor do rateio para a Pessoa ou Pessoas que tem participação no valor da parcela baixada.
- O vencimento da conta criada automática pelo sistema Naj, é mesmo dia da baixa da parcela da conta principal.
- Na conta criada automática pelo sistema Naj, no campo descrição o sistema insere o percentual ou valor do rateio bem como as informações da conta principal.

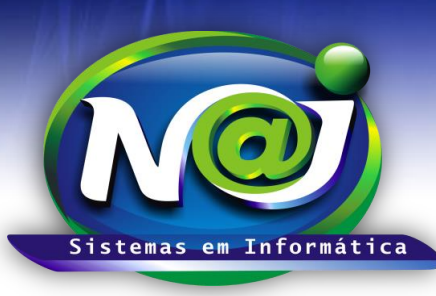

**Blumenau - SC** Fones: 47-3323-3167 – 47-8425-8111 47-3557-1611 – 47-8425-8117 E-mails: fernando@najsistemas.com.br nelson@najsistemas.com.br

<u>4ª – PARTE</u>

| Cód. Processo       |                                                                                |                                        |                       |
|---------------------|--------------------------------------------------------------------------------|----------------------------------------|-----------------------|
| Centro Custo        |                                                                                | ]                                      |                       |
| Representante       |                                                                                | ]                                      |                       |
| Cliente/Fornecedor  |                                                                                | ]                                      |                       |
| Parte Contrária     |                                                                                | ]                                      |                       |
| Pagador             | * Selecione *                                                                  |                                        |                       |
| Forma Pagamento     |                                                                                | ]                                      |                       |
| Espécie Pagamento   |                                                                                | ]                                      |                       |
| Natureza Financeira |                                                                                | ]                                      |                       |
| Data da Conta       | 04/08/2015 Valor Total Documento                                               | ]                                      |                       |
| Descrição           |                                                                                | ]                                      |                       |
|                     |                                                                                |                                        |                       |
|                     |                                                                                |                                        |                       |
|                     | Gravar Limpar Excluir Sair                                                     | _                                      |                       |
| .: Parcelas da Cor  | ta :.                                                                          | ······································ |                       |
| Parcela Dt.V        | encimento VIr.Parcela Documento © <u>Gravar</u>                                |                                        |                       |
| Parc. Dt.Vencime    | nto VIr.Parcela Dt.Baixa Dt.Conciliação VIr.Pagamento Situação Documento Pagar | nentos                                 | Baixar                |
|                     |                                                                                |                                        | Salvar<br>Salvar      |
|                     |                                                                                |                                        | O Cancelar            |
|                     |                                                                                |                                        | Estornar Cancelamento |
|                     |                                                                                |                                        | Emissão de Recibo     |
|                     |                                                                                |                                        | Emissão de Boleto     |
|                     |                                                                                |                                        | Copiar Parcelas       |
|                     |                                                                                |                                        |                       |

• Botão Emissão de Boleto: Utilize para gerar o boleto de uma única parcela ou de várias parcelas da conta a Receber.

• O suporte técnico do sistema Naj, fará todas as configurações necessárias como: Leiaute do Boleto, Conta Corrente, Convênio e outros para poder gerar os Boletos das parcelas da conta.

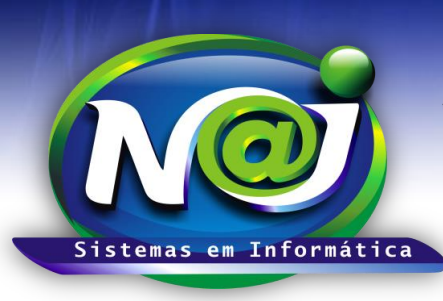

**Blumenau - SC** Fones: 47-3323-3167 – 47-8425-8111 47-3557-1611 – 47-8425-8117 E-mails: fernando@najsistemas.com.br nelson@najsistemas.com.br

<u>5ª – PARTE</u>

| 🗲 <u>Voltar</u> 🔲 Retorno d     | las Cobranças Bancárias   |  |  |  |
|---------------------------------|---------------------------|--|--|--|
| » Principal » Retorno Cobranças |                           |  |  |  |
| SUPERVISOR                      |                           |  |  |  |
| S Obter Retorno de Cobrança     |                           |  |  |  |
| Espécie/Banco Convênio:         | *Selecione*               |  |  |  |
| Último Retorno:                 | 04/08/2015                |  |  |  |
| Retornos a partir de:           | 04/08/2015                |  |  |  |
| Total de arquivos:              | 0                         |  |  |  |
| Valor Total Recebido:           | 0,00                      |  |  |  |
| Valor Juros/Mora:               | 0,00 <u>Configurações</u> |  |  |  |
| Valor Total Taxa Cobrança:      | 0,00 <u>Configurações</u> |  |  |  |
|                                 | Processar Finalizar       |  |  |  |

- Botão Histórico Retorno de Cobrança: Utilize para pesquisar os retornos de baixas de parcelas das contas.
- Campo Espécie/Banco Convênio: Selecione o que desejar.
- Campo Último Retorno: O Sistema grava a data do último retorno realizado.
- **Campo Retornos a Partir de:** O sistema insere a data atual podendo ser alterado se for necessário. Não utilize barra ex. 01022001, o sistema ajusta o formato correto para 01/02/2001.
- Campo Total de Arquivos: Campo automático do sistema Naj.
- Campo Valor Total Recebido: Campo automático do sistema Naj.
- Campo Valor Juros/Mora: Campo automático do sistema Naj.
- Campo Valor Total Taxa Cobrança: Campo automático do sistema Naj.
- Botão Configurações: Utilizado para inserir a natureza pelo suporte do sistema Naj.
- Botão Processar: Utilize para o sistema carregar os arquivos do dispositivo.
- **Botão Finalizar:** Utilize para gravar o processamento. Nesse momento, o sistema baixa automático todas às parcelas das contas vinculadas aos arquivos de retorno processados.

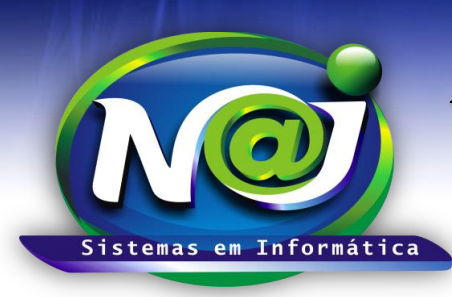

**Blumenau - SC** Fones: 47-3323-3167 – 47-8425-8111 47-3557-1611 – 47-8425-8117 E-mails: fernando@najsistemas.com.br nelson@najsistemas.com.br

#### DICAS IMPORTANTES PARA OS USUÁRIOS DO SISTEMA

#### <u>6ª – PARTE</u>

- <u>Rateio na Conta a Receber</u>: Utilize para repasse para o Cliente de Acordos Trabalhistas, Cível, Previdenciário, Percentuais de Honorários para Advogados e outros, como também repasse de comissões para uma pessoa ou várias pessoas parceiras.
- <u>Rateio na Conta a pagar</u>: Utilize para reembolsar de Advogados Associados, percentuais de despesas do escritório e outros.
- <u>Emissão de Boletos</u>: A emissão de boletos pelos controles financeiro do sistema Naj pode ser, cobranças simples ou registradas. Todas as configurações de Leiaute, Conta Corrente, Convênio e outros devem ser feitas pelo suporte do sistema Naj.

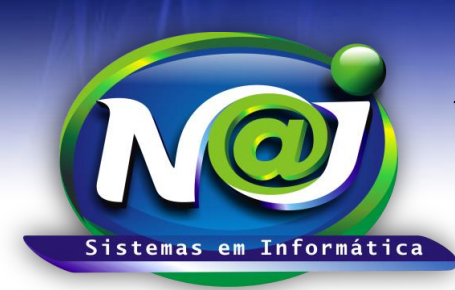

**Blumenau - SC** Fones: 47-3323-3167 – 47-8425-8111 47-3557-1611 – 47-8425-8117 E-mails: fernando@najsistemas.com.br nelson@najsistemas.com.br

Versões:

#### 1. 04/08/2015 - NELSON ALLEIN JUNIOR E FERNANDO MARCELINO